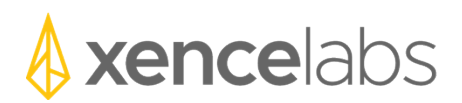

## Hinweise zur Veröffentlichung

Windows driver version 1.1.0

## **1. Neue Funktionen**

a. Die folgenden neuen Funktionen wurden in dieser Version des Treibers implementiert.

| New Feature Summary                                                 | Feature ID |
|---------------------------------------------------------------------|------------|
| Die Zahnradmenüoption oben rechts zum Koppeln eines neuen           | 18         |
| drahtlosen Geräts mit einem USB-Dongle ist jetzt ausgegraut, es sei |            |
| denn, ein drahtloser USB-Dongle ist an das System angeschlossen.    |            |
| Aktualisierter Text im Dialog zum Koppeln eines neuen Wireless-     | 8          |
| Geräts mit einem USB-Wireless-Dongle.                               |            |
| Im Einstellungsfenster wird die Set-Schaltfläche im Quick Keys-Bild | 20         |
| jetzt hervorgehoben, wenn sich der Cursor über einem                |            |
| Schaltflächenset befindet.                                          |            |
| Zeigen Sie in einer Umgebung mit mehreren Displays das              | 24         |
| Einstellungsfeld immer auf dem aktuell aktiven Display an.          |            |
| Möglichkeit zum Importieren von Einstellungen aus einer früheren    | 58         |
| Version des Treibers hinzugefügt.                                   |            |
| Verbesserte Sichtbarkeit des Zahnradsymbols im Einstellungsfenster. | 46         |
| Tumble-Funktion für Zbrush und Fusion 360 hinzugefügt               | 61         |
| Im Wireless-Pairing-Tool wurde die Möglichkeit hinzugefügt, eine    |            |
| einzelne Kopplung mit einem Wireless-Gerät zu löschen.              |            |
| Möglichkeit zum Speichern von Benutzereinstellungen während der     |            |
| Treiberdeinstallation hinzugefügt.                                  |            |
| Im Treiberinstallationsprogramm haben wir es einfacher gemacht,     |            |
| das Kontrollkästchen und den Text der Lizenzvereinbarung unten      |            |
| links im Dialogfeld zu sehen.                                       |            |
| Beim Importieren von Einstellungen wurde ein Bestätigungsdialog     |            |
| hinzugefügt.                                                        |            |

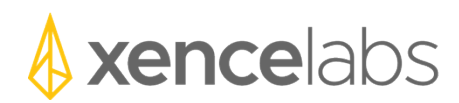

## 2. Fehlerbehebungen

a. Die folgenden Fehler wurden in dieser Version des Treibers behoben.

| Defect Summary                                                        | Defect ID |
|-----------------------------------------------------------------------|-----------|
| Das Kontrollkästchen Windows Ink wird nicht gespeichert, wenn das     | 651       |
| Einstellungsfenster geschlossen oder das Tablet getrennt wird.        |           |
| Wenn Sie benutzerdefinierte Einstellungen für eine neue Anwendung     | 1627      |
| hinzufügen, werden die Einstellungen für die Quick Keys manchmal      |           |
| nicht korrekt gespeichert, wenn Sie das Einstellungsfenster schließen |           |
| und erneut öffnen.                                                    |           |
| Tablet-Ecklichter speichern nicht immer die Farbe, die im             | 1596      |
| Einstellungsfeld eingestellt wurde.                                   |           |
| Der Quick Keys-Dialog zum Ersetzen aller Einstellungen durch die      | 1614      |
| folgende Konfiguration kann dazu führen, dass der Stift nicht mehr    |           |
| reagiert.                                                             |           |
| Beim Hinzufügen einer Anzeige zum System sieht die Tablet-            |           |
| Bildschirm-Zuordnung die neue Anzeige nicht, auf die eine             |           |
| Zuordnung erfolgen soll.                                              |           |
| Wenn Sie das Einstellungsfeld mit einer Tabletttaste öffnen, wird das | 1584      |
| Einstellungsfeld teilweise außerhalb des Bildschirms angezeigt.       |           |
| Die Stiftgeschwindigkeit im Mausmodus ist bei der niedrigsten         | 1506      |
| Einstellung zu langsam.                                               |           |
| Zeitweise erinnert sich der Fahrer nicht an die Ausrichtung der Quick | 1385      |
| Keys und verwendet die Standardeinstellung, um Text auf dem OLED      |           |
| anzuzeigen.                                                           |           |
| Fehlende von Xencelabs empfohlene Standardeinstellungen beim          | 1570      |
| Hinzufügen von Corel Painter zur benutzerdefinierten                  |           |
| Anwendungsliste.                                                      |           |
| Das Dialogfeld "Anwendung hinzufügen" wurde korrigiert, sodass die    | 1547      |
| Standardoption für die Xencelabs-Anwendungen nur verfügbar ist,       |           |
| wenn eine Anwendung hinzugefügt wird, die über die                    |           |
| Standardeinstellungen für die Xencelabs-Anwendung verfügt.            |           |
| Es wurde ein Problem bei den Funktionseinstellungen des               | 1566      |
| Schnelltasten-Wählmodus behoben, bei dem die Einstellungen für        |           |
| die Wählempfindlichkeit umgekehrt wurden. Der Schieberegler für       |           |
| die Empfindlichkeit des Einstellrads hat jetzt links "Langsam" und    |           |
| rechts "Schnell".                                                     |           |

## 3. Bekannte Probleme

a. Die folgenden sind bekannte Probleme im Treiber und Problemumgehung, falls vorhanden.

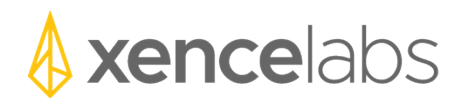

| Bekannte Probleme Zusammenfassung                       | Problemumgehung (falls vorhanden) | Defect ID |
|---------------------------------------------------------|-----------------------------------|-----------|
| Derzeit sind keine schwerwiegenden<br>Probleme bekannt. |                                   |           |